# Administrační rozhraní Manuál pro klienty

Verze 5. 9. 2013 Zpracoval Tým Zboží.cz

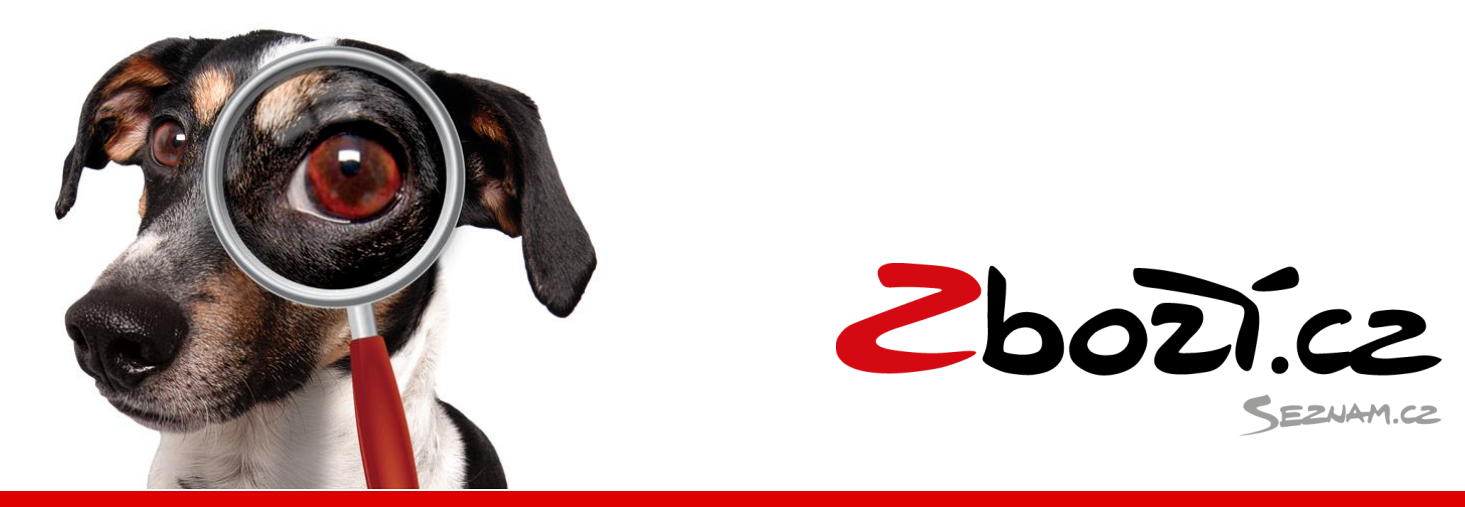

## **Registrace eshopu**

Registrace vašeho eshopu se provádí na adrese: <u>http://www.zbozi.cz/addPremiseScreen</u>. Na server Zboží.cz se mohou registrovat internetové obchody, které splňují <u>všeobecné obchodní</u> <u>podmínky Zboží.cz</u>. Po vyplnění všech povinných údajů registrujte váš eshop. V dalším kroku máte možnost kontroly správnosti údajů o vaší provozovně. Pro dokončení registrace je nutné opsat kontrolní kód. Váš eshop bude do 5 pracovních dní ručně administrátorem Zboží.cz zkontrolován, zapsán do firemního katalogu Firmy.cz a následně schválen. Poté Vám budou zaslány přístupové údaje do administračního rozhraní Zboží.cz.

| Choricz |                                                         |                                                                                        | Vyhlodat zboží                           |                            |
|---------|---------------------------------------------------------|----------------------------------------------------------------------------------------|------------------------------------------|----------------------------|
|         |                                                         |                                                                                        | v ymedat 2002i                           |                            |
|         | Registrace inter                                        | netového obchodu                                                                       |                                          |                            |
|         | Před vyplněním registrace                               | si prosím přečtěte: <u>Pravidla pro internet</u> o                                     | ové obchody, <u>Všeobecné c</u>          | bchodní podmínky           |
|         | Tento formulář neslouží ke<br>V obou případech nás pros | změně XML feedu nebo pro nahlášení z<br>sím konktaktujte na email <u>zbozi@firma.s</u> | měny údajů již registrovan<br>seznam.cz. | ého provozovatele obchodu. |
|         | Název obchodu:                                          |                                                                                        | *                                        |                            |
|         | Popis obchodu:                                          |                                                                                        | *                                        |                            |
|         |                                                         |                                                                                        |                                          |                            |
|         |                                                         |                                                                                        |                                          |                            |
|         | IČ:                                                     |                                                                                        | *                                        |                            |
|         | Kontaktní e-mail:                                       |                                                                                        | *                                        |                            |
|         | URL obchodu:                                            | http://                                                                                | *                                        |                            |
|         | URL feedu:                                              |                                                                                        | *                                        |                            |
|         |                                                         | Souhlasím s <u>všeobecnými obchodní</u>                                                | <u>mi podmínkami</u>                     |                            |
|         |                                                         |                                                                                        |                                          |                            |

Přístup do administračního rozhraní Zboží.cz má každý správce provozovny po schválení jeho eshopu na Zboží.cz. Administrační rozhraní je k dispozici na internetové adrese:

https://admin.zbozi.cz

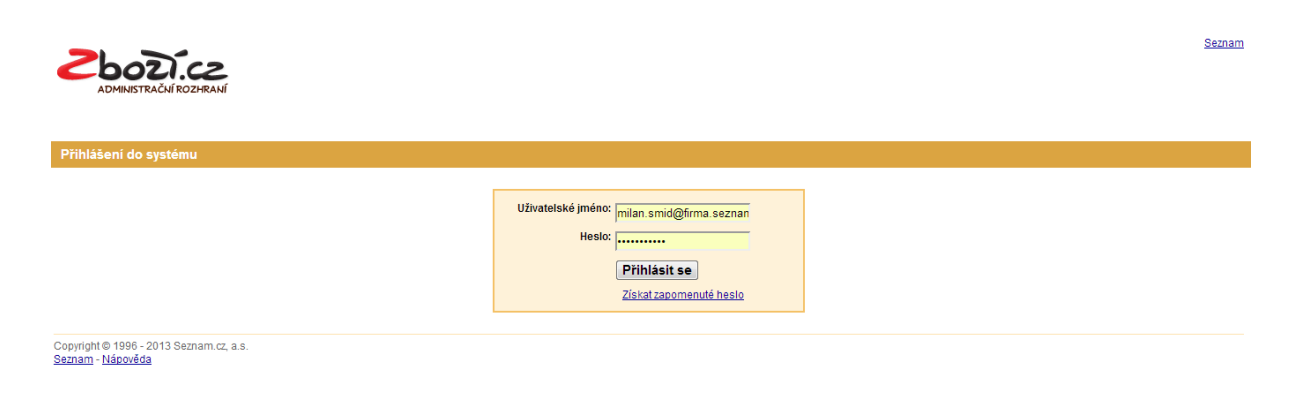

## Ztráta hesla

Pokud si uživatel nepamatuje heslo, či jej ztratil, tak v úvodním přihlašovacím formuláři <u>https://admin.zbozi.cz</u> klikne na odkaz "získat zapomenuté heslo" a vyplní svůj email a opíše kód z obrázku.

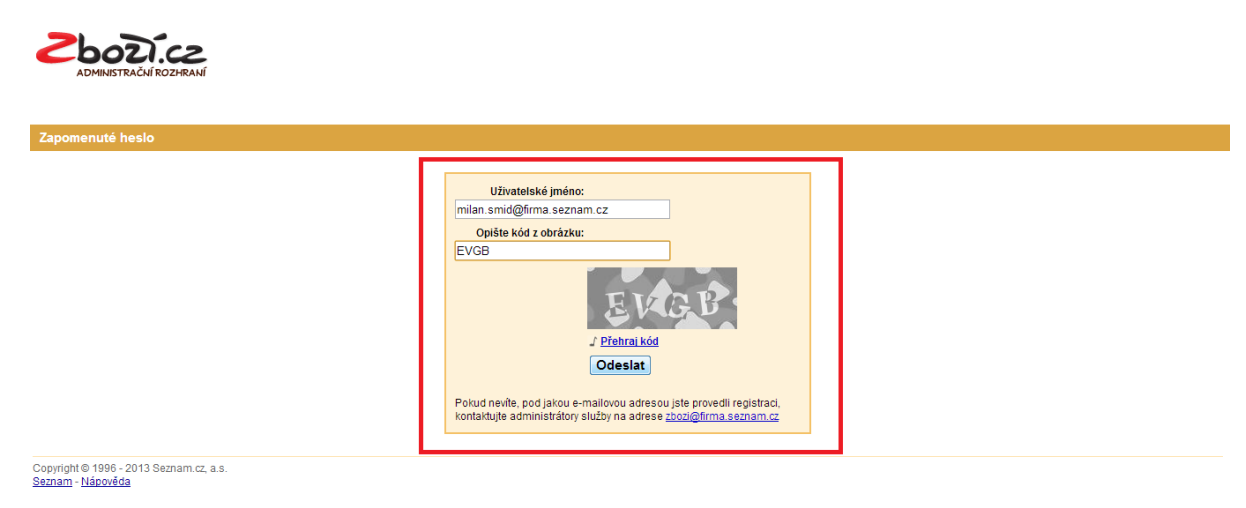

Administrační rozhraní je složeno z jednotlivých záložek: Info Provozovna Feed Položka Kampaně Klienti Fakturace Hledání ve Zboží.cz

Dále je zde možné editovat svůj účet, změnit heslo a svoje údaje. Na homepage administračního rozhraní jsou zobrazeny novinky služby Zboží.cz, výpadky změny apod. Z administračního rozhraní lze rovnou přejít do vyhledávání na Zboží.cz

|    | <b>BOD</b>           | Í.CZ | ıí      |                |                |           | (Správce provozovny)   <u>Nastavení</u>   <u>Odhlásit se</u> |
|----|----------------------|------|---------|----------------|----------------|-----------|--------------------------------------------------------------|
| Ir | fo <u>Provozovna</u> | Feed | Položka | <u>Kampaně</u> | <u>Klienti</u> | Fakturace | <u>Hledání ve zboží</u>                                      |
| In | formacni zpravy      |      |         |                |                |           |                                                              |

## Změna údajů a hesla

V administračním rozhraní si správce provozovny klikne v pravém horním rohu na odkaz na nastavení a na nové stránce může změnit svoje jméno, telefonní kontakt a heslo.

| <b>Zbozi.cz</b><br>Administrační rozhraní                                                 |                                                                                                    | (Spravce provozovny) Nastaveni Odhlasitise |
|-------------------------------------------------------------------------------------------|----------------------------------------------------------------------------------------------------|--------------------------------------------|
| Info Provozovna Feed Položka Kamp                                                         | aně <u>Klienti</u> <u>Fakturace</u> Uživatelé                                                                                                    | <u>Hledání ve zboží</u>                    |
| Editace uživatele                                                                         |                                                                                                    |                                            |
| Uživatelské jméno<br>* Jméno<br>* Přijmeni<br>* Telefon<br>Stávající heslo<br>Heslo znovu | c Jan<br>c Jan<br>c Novák<br>c H420123456789<br>c H420123456789<br>c Polud si ménite heslo, musite vypint i stávající.<br>c Polud nevypinite políčka pro změnu hesla, nezmění se.<br>polud nevypinite políčka pro změnu hesla, nezmění se.<br>c Juložit | ui<br>D                                    |

## Záložka Info

Zde jsou k dispozici novinky, plánované změny, upozornění a přehled provozovny na Zboží.cz. V části upozornění jsou informace o různých stavech či upozorněních dané provozovny. Vedle je přehled všech provozoven k danému účtu a rychlé přesměrování na správu provozovny, správu kampaně a odkaz na vytvoření nové kampaně.

| iledání ve zboží |
|------------------|
|                  |
|                  |
|                  |
|                  |
| J                |
|                  |
|                  |
|                  |
|                  |
|                  |

V dolní části hlavního menu v záložce Info jsou informační zprávy ze Zboží.cz. Informace lze prokliknout a přečíst si ucelenou informaci dané změny včetně data zveřejnění.

| Zprávy                                                                                                    |           |
|----------------------------------------------------------------------------------------------------|-----------|
| 🖃 DŮLEŽITÉ: Změna v zobrazování nabídek, které jsou nedostupné nebo nemají uvedenou dostupnost                                                                                                    | 2.5.2013  |
| Na začátku května dojde ke změně zobrazování nabídek označených neznámou dostupností nebo jako nedostupných.                                                                                                    |           |
| Doporučujeme proto zkontrolovat a případně změnit nastavení dostupnosti ve Vašem XML feedu pro Zboží cz. Postup,<br>jak správně nastavit dostupnost položek ve Vašem XML feedu naleznete ve specifikaci XML:                                                                                                    |           |
| http://napoveda.seznam.cz/cz/zbozi/napoveda-pro-internetove-obchodi/specifikace-xmi/#DELIVERY_DATE                                                                                                    |           |
| Odpovědí na často kladené dotazy (FAQ)                                                                                                    | 22.3.2013 |
| Nový element <unfeatured></unfeatured>                                                                                                    | 1.3.2013  |
| Možnost uvádění doplňkových informací o nabidkách     A stranovní stranovní s | 30.1.2013 |
| € Změna sazeb DPH                                                                                                    | 2.1.2013  |

## Záložka Provozovna

Toto je nejzákladnější a nejdůležitější záložka v administračním rozhraní služby Zboží.cz. Každá provozovna má přidělené ID číslo Zboží.cz, Název provozovny, Stav provozovny, Datum registrace, IČ, ID firmy v katalogu, Uživatelské jméno. Z této stránky se lze dále pohybovat k dalším informacím.

| Info             | Provozovna   | eed <u>Položka Kampaně K</u> | lienti <u>Fakturace</u> Už | ivatelé |                     |                   |                                                                                   | Hledání ve zboží                                                                 |  |
|------------------|--------------|------------------------------|----------------------------|---------|---------------------|-------------------|-----------------------------------------------------------------------------------|----------------------------------------------------------------------------------|--|
| Výpis provozoven |              |                              |                            |         |                     |                   |                                                                                   |                                                                                  |  |
| <u>ID</u> 🕹      | <u>Název</u> | Stav                         | Datum registrace           | lČ      | ID firmy v katalogu | Uživatelské jméno | Akce                                                                              | Odkazy                                                                           |  |
| 9483             | <u>TEST</u>  |                              | 3. 5. 2013                 |         |                     |                   | <u>Správa kampaně</u><br>Správa provozovny<br>Správa recenzí provozovny<br>více ⊕ | <u>Statistiky ke kampani »</u><br><u>Výpis feedů »</u><br><u>Výpis položek »</u> |  |

Po kliknutí na název provozovny se může správce provozovny ihned odkázat na své webové stránky. Dále má k dispozici dvě hlavní kategorie pro správu provozovny a to kategorie Akce a Odkazy.

| Info Pr          | ovozovna <u>Feed</u> | Položka | Kampaně Klienti Fakturace | 2         |                     |                   |                                                                                                    | <u>Hledání ve zboží</u>                                                          |  |
|------------------|----------------------|---------|---------------------------|-----------|---------------------|-------------------|----------------------------------------------------------------------------------------------------|----------------------------------------------------------------------------------|--|
| Výpis provozoven |                      |         |                           |           |                     |                   |                                                                                                    |                                                                                  |  |
| <u>ID</u> 🕹      | <u>Název</u>         | Stav    | Datum registrace          | <u>lČ</u> | ID firmy v katalogu | Uživatelské jméno | Akce                                                                                                    | Odkazy                                                                           |  |
| 64915            | <u>Seznam.cz</u>     | ок      | 12. 10. 2011              | 26168685  | 2670221             | seznam@seznam.cz  | <u>Správa kampaně</u><br><u>Správa provozovny</u><br><u>Správa recenzí provozovny</u><br><u>Výdelní místa</u><br><u>skrůt</u> = | <u>Statistiky ke kampani »</u><br><u>Výpis feedů »</u><br><u>Výpis položek »</u> |  |

## Akce

Zde má správce provozovny k dispozici Správu kampaně, Správu provozovny, Správu recenzí provozovny, Výdejní místa.

## Správa kampaně

Na zobrazování vašich nabídek na Zboží.cz musí mít provozovna aktivní kampaň. Při nové registraci je nutné založit si novou kampaň.

| Správa kampaně Seznam.cz                                                           |                                                                            |  |  |  |  |  |
|------------------------------------------------------------------------------------|----------------------------------------------------------------------------|--|--|--|--|--|
| Akce:<br>Správa kampaně<br>Editace informací<br>Správa provozovny<br>Výdejní místa | Kampaň 🕐<br>Kampaň ještě nebyla vytvořena.<br><u>Vytvořit novou kampaň</u> |  |  |  |  |  |
| Odkazy:<br><u>Výpis kampaní</u><br><u>Výpis feedů</u><br><u>Výpis položek</u>      |                                                                            |  |  |  |  |  |

Pro zobrazení Vašich nabídek na Zboží.cz musíte mít aktivní kampaň a kredit na zvoleném Peněženkovém účtu. Faktura se vystavuje pro dobití kreditu na Peněženku pro službu Zboží.cz. Pro více provozoven (obchodů) můžete použít stejný účet na Peněžence - budete poté moci dobíjet kredit na Zboží.cz pro všechny provozovny najednou.

Návod na vytvoření kampaně je v nápovědě Zboží.cz na adrese:

http://napoveda.seznam.cz/cz/zbozi/napoveda-pro-internetove-obchody/produktovy-listcenik/navod-k-vytvoreni-kampane/

K založení nové kampaně, je nutné mít uživatelské jméno do účtu Peněženky, které chcete používat pro placení Zboží. Po následném přihlášení na tento účet ověříte jeho vlastnictví. V případě, že nemáte Seznam účet (Peněženka, Sklik) založte si ho prosím - můžete použít libovolný email.

Pokud chcete dostávat faktury, musíte mít ověřené fakturační údaje ve zvoleném Peněženkovém účtu.

V případě, že nemáte Seznam účet, vytvořte si jej na:

http://registrace.seznam.cz/?service=penezenka

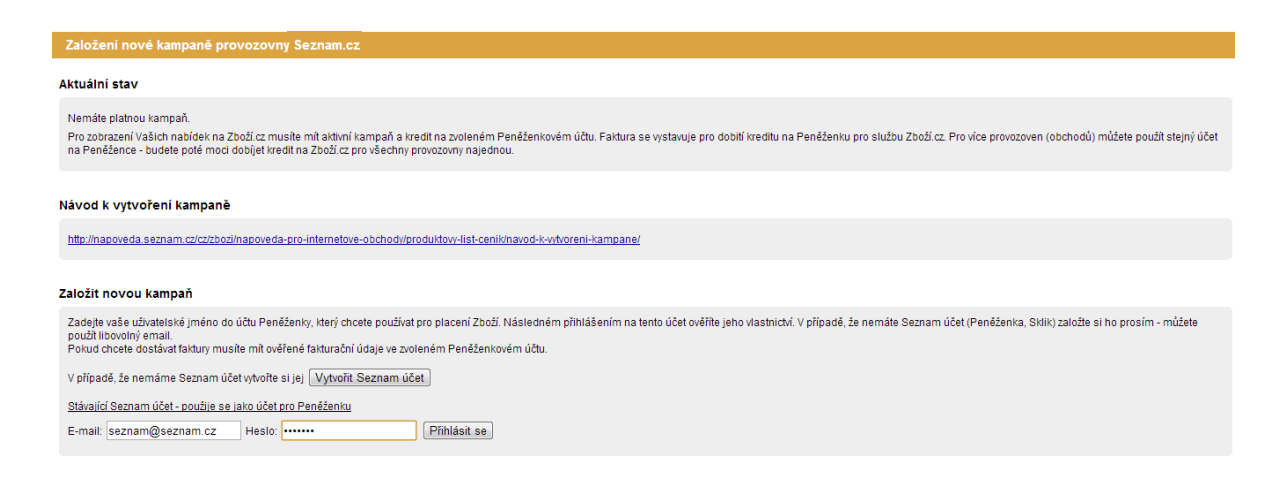

## Správa kampaně – administrace – stejné jako záložka Kampaně

Po úspěšném založení kampaně, lze tuto kampaň administrovat. Správce provozovny má k dispozici přehled o založení kampaně. Pokud je kampaň aktivní, jestli jsou aktivované přednostní výpisy.

**Přednostní výpis** vám poskytne zobrazení vašich nabídek v detailech produktů (napárované nabídky do skupin pro stejný výrobek). Upřednostněné řazení nabídek ve fulltextovém výpise nabídek.

**Finanční limit** slouží na přibližné nastavení hranice útraty za prokliky při přednostním výpise nabídek a aukčních proklicích. Po překročení finančního limitu dojde k deaktivaci přednostních výpisů do vypršení zvoleného období či navýšení finančního limitu. Pozastavení nabude platnosti do 24 hodin.

| Akce:<br>Statistiky provozovny<br>Správa kampaně                                                                    | Administrace kampaně<br>Kampaň 😨                                                                                                    | Nastavení položek hromadně                                                                  | <u>Nastavení pro kategorie</u> | <u>Nastavení pro cenové rozsahy</u> | <u>Plánování kampaně</u> | <u>Nápověd</u> |
|----------------------------------------------------------------------------------------------------|----------------------------------------------------------------------------------------------------|---------------------------------------------------------------------------------------------|--------------------------------|-------------------------------------|--------------------------|----------------|
| Editače informaci<br>Správa provozovny<br>Výdelní místa<br>Odkazy:<br>Výpis kampaní<br>Výpis feedů<br>Výpis položek | Kampañ: aktivní<br>Platnost od 7.2.2013<br>Souhlas s aukčními proklik<br><u>Vytvořit</u> kampaň na jiný úče<br><u>Ukončit</u> kampaň            | y zadán<br>t                                                                                |                                |                                     |                          |                |
|                                                                                                    | Přednostní výpis 😨<br>Přednostní výpis neaktivní<br>Přednostní výpis byl deakth<br>Beru na vědomí, že ak<br>prokliky jsou účtovány<br>Aktivovat | ován správcem provozovny.<br>tivace/deaktivace přednostních<br>y až do okamžiku deaktivace. | výpisů se projeví do 24 hod    | in, přičemž                         |                          |                |
|                                                                                                    | Finanční limit<br>Tento měsíc proklikáno: 0,1<br>Finanční limit bude možné<br>Finanční limit: 40<br>Platný pro období:                          | 00 Kč<br>nastavit po aktivaci přednostního<br>00 Kč (bez DPH)<br>ěsíc v<br>ožit             | výpisu.                        |                                     |                          |                |

#### Nastavení položek hromadně

Zde si můžete stáhnout pro kontrolu seznam vašich nabídek s jejich nastavenou cenou za proklik. Nastavení položek můžete hromadně pomocí načtení rovnou z vašeho feedu kde se ve feedu dá nastavit maximální cena za proklik pomocí tagu MAX\_CPC. Aktualizace se provádějí standardně 2x denně. A nebo rovnou z administračního rozhraní, kde po stáhnutí aktuálního seznamu položek a jejich max cen, si můžete jednotlivě editovat maximální cenu za proklik a následně zpět přes administrační rozhraní nahrát.

| Ve feedu se dá na                                                                                                    | stavit maximální cena za proklik po                                                                                                    | omocí tagu MAX_CPC. Aktualiz                                      | zace se provádějí standardně 2x |  |
|----------------------------------------------------------------------------------------------------|----------------------------------------------------------------------------------------------------|-------------------------------------------------------------------|---------------------------------|--|
| denne.                                                                                                    | ×                                                                                                    |                                                                   |                                 |  |
| Zde si muzete star                                                                                                    | nnout pro kontroiu seznam vasicn                                                                                                    | nabidek s jejich nastavenoù d                                     | cenou za proklik.               |  |
| Vytvořit sezn                                                                                                    | am                                                                                                    |                                                                   |                                 |  |
|                                                                                                    |                                                                                                    |                                                                   |                                 |  |
|                                                                                                    |                                                                                                    |                                                                   |                                 |  |
| přes administrační roz                                                                                                    | hraní                                                                                                    |                                                                   |                                 |  |
| přes administrační roz<br>Stáhněte si seznar<br>nastaveny.                                                                                                    | <b>hraní</b><br>m položek, nastavte ceny a nahrajt                                                                                                    | e soubor zpět. Maximální cenj                                     | y za proklik u položek budou    |  |
| přes administrační roz<br>Stáhněte si seznar<br>nastaveny.<br>- soubor ukládejte                                                                                                    | hraní<br>m položek, nastavte ceny a nahrajt<br>v původním formátu                                                                                                    | e soubor zpět. Maximální cen                                      | y za proklik u položek budou    |  |
| přes administrační roz<br>Stáhněte si seznar<br>nastaveny.<br>- soubor ukládejte<br>- nastavená maxin<br>- minimální platná                                                                                | hraní<br>m položek, nastavte ceny a nahrají<br>v původním formátu<br>nální cena bude zaokrouhlená na l<br>maximální cena je 1,- Kč                                                                                         | e soubor zpět. Maximální cen<br>naléře a je bez DPH               | y za proklik u položek budou    |  |
| přes administrační roz<br>Stáhněte si sezna:<br>nastaveny.<br>- soubor ukládejte<br>- nastavená maxin<br>- minimální platná<br>- nax. ceny k polož<br>- nevyplněná max.                                    | hraní<br>m položek, nastavte ceny a nahrají<br>v původním formátu<br>nální cena bude zaokrouhlená na l<br>maximální cena je 1,- Kč<br>žkám se přepíšou novými platnými<br>cena = nenastavená max. cena                     | e soubor zpět. Maximální cen;<br>naléře a je bez DPH<br>hodnotami | y za proklik u položek budou    |  |
| přes administrační roz<br>Stáhněte si seznai<br>nastaveny.<br>- soubor ukládejte<br>- nastavená maxin<br>- minimální platná<br>- max. ceny k polož<br>- nevyplněná max.                                    | hraní<br>m položek, nastavte ceny a nahrají<br>v původním formátu<br>nální cena bude zaokrouhlená na l<br>maximální cena je 1,- Kč<br>žkám se přepíšou novými platnými<br>cena = nenastavená max. cena<br>ilní max. ceny — | e soubor zpět. Maximální cen<br>naléře a je bez DPH<br>hodnotami  | y za proklik u položek budou    |  |
| přes administrační roz<br>Stáhněte si seznai<br>nastaveny.<br>- soubor ukládejte<br>- nastavená maxin<br>- minimální platná<br>- max. ceny k polož<br>- nevyplněná max.<br>Stáhnout aktuá<br>Vytvořit sezn | hraní<br>m položek, nastavte ceny a nahrají<br>nální cena bude zaokrouhlená na l<br>maximální cena je 1,- Kč<br>žkám se přepíšou novými platnými<br>cena = nenastavená max. cena<br>ilní max. ceny<br>am                   | e soubor zpět. Maximální cen<br>naléře a je bez DPH<br>hodnotami  | y za proklik u položek budou    |  |

## To samé lze nastavit i pro nastavení ceny pro kategorie.

| Administrace kampaně                                                                                                    | <u>Nastavení položek hromadně</u>   | Nastavení pro kategorie        | Nastavení pro cenové rozsahy       | <u>Plánování kampaně</u> | <u>Nápověda</u> |  |  |  |  |  |
|----------------------------------------------------------------------------------------------------|-------------------------------------|--------------------------------|------------------------------------|--------------------------|-----------------|--|--|--|--|--|
| Stáhněte si seznam kate                                                                                                    | gorií, nastavte ceny a nahrajte sou | ubor zpět. Maximální ceny za j | proklik u položek budou nastaveny. |                          |                 |  |  |  |  |  |
| - soubor ukládejte v původním formátu<br>- nastavená maximální cena bude zaokrouhlená na haléře a je bez DPH<br>- minimální platná maximální cena je 1,- Kč<br>- max. ceny ke kategoriím se přepíšou novými platnými hodnotami<br>- nevyplněná max. cena = nenastavená max. cena |                                     |                                |                                    |                          |                 |  |  |  |  |  |
| Vytvořit seznam                                                                                                    | ik. Ceny                            |                                |                                    |                          |                 |  |  |  |  |  |
| Nastavit max. ceny –<br>Vybrat soubor Sor                                                                                                    | ubor nevybrán Resetova              | at nastavení                   |                                    |                          |                 |  |  |  |  |  |
|                                                                                                    |                                     |                                |                                    | 1                        |                 |  |  |  |  |  |

Správce provozovny má možnost nastavit si cenu za proklik pro jednotlivé cenové rozsahy. Buď fixní částkou za proklik v daném cenovém rozsahu anebo procentuálně podle rozsahu cen.

| Administrace kampaně   | Nastavení položek hromadně | <u>Nastavení pro kategorie</u> | Nastavení pro cenové rozsahy | <u>Plánování kampaně</u> | <u>Nápověda</u> |
|------------------------|----------------------------|--------------------------------|------------------------------|--------------------------|-----------------|
| Aktivovat              |                            |                                |                              |                          |                 |
| Fix podle rozsah       | u cen položek              |                                |                              |                          |                 |
| Zrušit Od: 0           | Do: 500 Max. cena 1,50     | ) Kč                           |                              |                          |                 |
| Zrušit Od: 500         | Do: 2000 Max. cena 2,50    | ) Kč                           |                              |                          |                 |
| Zrušit Od: 2000        | Do: 5000 Max. cena 3,50    | ) Kč                           |                              |                          |                 |
| <u>Zrušit</u> Od: 5000 | Do: Max. cena 4,50         | ) Kč                           |                              |                          |                 |
| <u>přidat rozsah</u>   |                            |                                |                              |                          |                 |
| Procentuálně po        | odle rozsahu cen           |                                |                              |                          |                 |
| <u>Zrušit</u> Od: 0    | Do: 500 Max. cena 0,50     | 100 % ceny položky             |                              |                          |                 |
| <u>Zrušit</u> Od: 500  | Do: 2000 Max. cena 0,25    | 00 % ceny položky              |                              |                          |                 |
| <u>Zrušit</u> Od: 2000 | Do: 5000 Max. cena 0,10    | 000 % ceny položky             |                              |                          |                 |
| <u>Zrušit</u> Od: 5000 | Do: Max. cena 0,05         | 00 % ceny položky              |                              |                          |                 |
| přidat rozsah          |                            |                                |                              |                          |                 |
| uložit nastave         | ní                         |                                |                              |                          |                 |
| Plánování kampan       | ě                          |                                |                              |                          |                 |

Na tomto místě můžete získat přehled o konkurenčnosti nabídek v jednotlivých produktech. Vyberte si produkt a zjistěte objem hledání a na jakém místě se může umístit váš inzerát.

| śministrace kampané Nastavení poloček tromadné Nastavení pro kategorie Nastavení pro cenové rozsahr Plánování kampaně Nápověda                                                       |               |                          |                   |                                       |                      |                   |  |  |  |  |  |
|----------------------------------------------------------------------------------------------------|---------------|--------------------------|-------------------|---------------------------------------|----------------------|-------------------|--|--|--|--|--|
| Na tomto mistě můžete získat přelnéd o konkurenčnosti nabídek v jednotlkých produktech. Vyberte si produkt a zjistěře objem<br>hledění a na jakém mistě se může umístit váš inzerát. |               |                          |                   |                                       |                      |                   |  |  |  |  |  |
| Vyhedat<br>Zvolte produkt liphone 5 Zvolte maximální CPC 5 Kč OK                                                                                                    |               |                          |                   |                                       |                      |                   |  |  |  |  |  |
| Název produktu                                                                                                    | Konkurenčnost | Počet zobrazeni za měsic | Odhadovaná pozice | Napárovaná položka                    | Aktuální max.<br>CPC | nová max. CPC 🛛 😐 |  |  |  |  |  |
| Apple iPhone 5 16GB Black & Slate                                                                                                    |               | 0                        | 11 - 13           | Smartphone APPLE iPhone 5 16 GB black | 3,00 Kč              | Uložit            |  |  |  |  |  |
| Apple iPhone 5 16GB White & Silver                                                                                                    |               | 0                        | 1 - 3             | Smartphone APPLE iPhone 5 16 GB white | 3,00 Kč              | Uložit            |  |  |  |  |  |
| Apple iPhone 5 64GB White & Silver                                                                                                    |               | 0                        | 6 - 8             | Smartphone APPLE IPhone 5 64 GB white | 3,00 Kč              | Uložit            |  |  |  |  |  |
| Apple iPhone 5 64GB Black & Slate                                                                                                    |               | 0                        | 7 - 9             | Smartphone APPLE iPhone 5 64 GB black | 3,00 Kč              | Uložit            |  |  |  |  |  |
| Apple iPhone 5 32GB White & Silver                                                                                                    |               | 0                        | 6 - 8             | Smartphone APPLE IPhone 5 32 GB white | 3,00 KČ              | Uložit            |  |  |  |  |  |
| Apple iPhone 5 32GB Black & Slate                                                                                                    |               | 0                        | 7 - 9             | Smartphone APPLE iPhone 5 32 GB black | 3,00 Kč              | Uložit            |  |  |  |  |  |
| JEKOD TPU ochranný kryt pro Apple iPhone 5 bílý                                                                                                    |               | 0                        | 1 - 3             | žádná napárovaná položka              |                      |                   |  |  |  |  |  |
| Sports Armband pouzdro na ruku pro Apple iPhone 5 černé (EU blister)                                                                                                    |               | 0                        | 1-3               | žádná napárovaná položka              |                      |                   |  |  |  |  |  |
| Muvit iFlip tenké pouzdro pro Apple iPhone 5 + folie na displej, černé                                                                                                    |               | 0                        | 1 - 3             | žádná napárovaná položka              |                      |                   |  |  |  |  |  |
| Celly Gelskin TPU ochranný kryt pro Apple iPhone 5 čirý                                                                                                    |               | 0                        | 1 - 3             | žádná napárovaná položka              |                      |                   |  |  |  |  |  |

Zobrazeno 10 produktů z 524 nalezených. Upřesněte prosím hledaný název.

## Statistiky provozovny

Správce provozovny může sledovat v přehledném grafu prokliky dané provozovny ve výchozím nastavení. Má možnost statistiky vybírat podle časového pásma (den, měsíc, hodina) a dále může volit hodnotu, kterou chce ve statistikách sledovat.

Pod grafem jsou k dispozici jednotlivé údaje o počtu zobrazení, prokliků, CTR (míra prokliku), Průměrné CPC (cena za proklik), Celková cena za proklik, Průměrné pozice v produktovém detailu, Počet konverzí, Hodnota konverzí, Konverzní poměr a průměrná cena konverze.

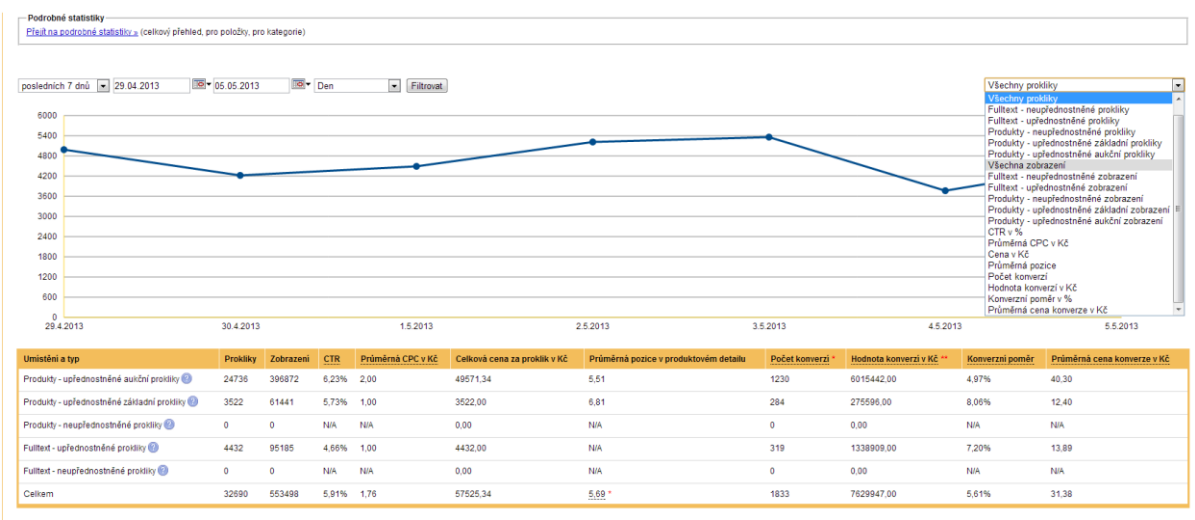

<sup>•</sup> Jestilže je počet objednávek nulový, zkontrolujte si prosím, zda máte na svých stránkách nasazen konverzní kód, který najdete v záložce <u>Soráva provo</u> \*\* Jestilže je hodnota konverzí nulová, konverzní kód neobsahuje parametr price s cenou objednávky.

Správce provozovny má ještě možnost zobrazit si podrobné statistiky. Zde si lze vyexportovat podrobné statistiky do souboru CSV.

| Statistiky provozovny<br><u>« Přejít na statistiky pro</u> | <u>ovazovny</u>                           |                                                                                                    |                     |                      |       |
|------------------------------------------------------------|-------------------------------------------|----------------------------------------------------------------------------------------------------|---------------------|----------------------|-------|
| pro období: Výběr datur<br>Vytvořit nový report            | mu 💌 29.04.2013 📴 05.05.2013 📴 🖉 podrobný | <ul> <li>Ø denní souhrnné statistiky</li> <li>         Statistiky položek:         Statistiky kategorií     </li> </ul> |                     |                      |       |
| Stav                                                       | Тур                                       | Perioda                                                                                                    | Vytvořeno           |                      |       |
| Hotovo                                                     | Statistiky položek                        | 29.04.2013 - 05.05.2013                                                                                                 | 06.05.2013 14:13:23 | Stáhnout: CSV        | Debug |
| Hotovo                                                     | Statistiky kategorii (podrobný)           | 01.02.2013 - 28.02.2013                                                                                                 | 27.03.2013 12:23:15 | Stáhnout: <u>CSV</u> | Debug |

Je důležité, aby měl správce provozovny na svých stránkách nasazen konverzní kód který, najdete v záložce Správa provozovny. V případě, že jej klient má nastavený, zobrazují se mu statistiky rozšířené o konverze a příp. jejich hodnoty (koncové nákupy uživatelů).

Jestliže je hodnota konverzí nulová, konverzní kód neobsahuje parametr price s cenou objednávky.

## Editace informací

Správce provozovny má možnost editovat červeně označenou hvězdičkou údaje své provozovny. Uložené změny se ve vizitce projeví do několika dnů. Úprava se projeví také v databázi firem na Firmy.cz.

| Editace informací o pro                | ovozovně Seznam.cz  | 1                                                          |                   |
|----------------------------------------|---------------------|------------------------------------------------------------|-------------------|
| Akce:<br>Správa kampaně                | * Jméno firmy:      | Seznam.cz<br>Oficiální (obchodní či živnostenský rejstřík) |                   |
| Editace informací<br>Správa provozovny | Alternativní název: | Pouze, pokud se liší od jména firmy                        |                   |
| <u>Výdejní místa</u>                   | WWW adresa:         | http://www.seznam.cz                                       |                   |
| Odkazy:<br><u>Výpis kampaní</u>        | Kontaktní údaje     |                                                            |                   |
| <u>Výpis feedů</u><br>Výpis položek    | Ulice:              | Radlická                                                   | Č. popisné: 608/2 |
| <u>vypis polozek</u>                   | * Obec:             | Praha                                                      |                   |
|                                        | Část obce:          | Praha 5                                                    |                   |
|                                        | Městská část:       | Smíchov                                                    |                   |
|                                        | Doplňující údaj:    |                                                            |                   |
|                                        | * PSČ:              | 15000                                                      |                   |
|                                        | P. O. Box:          |                                                            |                   |
|                                        | Telefon 1:          | +420 234694111                                             | Typ: Telefon 💌    |
|                                        | Nový telefon:       | +420                                                       | Typ: Vyber 💌      |
|                                        | Nový komunikátor:   |                                                            | Typ: Vyber 💌      |
|                                        | * Email:            | seznam@seznam.cz                                           |                   |

## Správa provozovny

Správce provozovny má v této záložce přehled kontaktních informací o své provozovně. Klient má zde i kontakt na svého obchodníka a možnost povolení či zakázání přístupu do vaší správy kampaně.

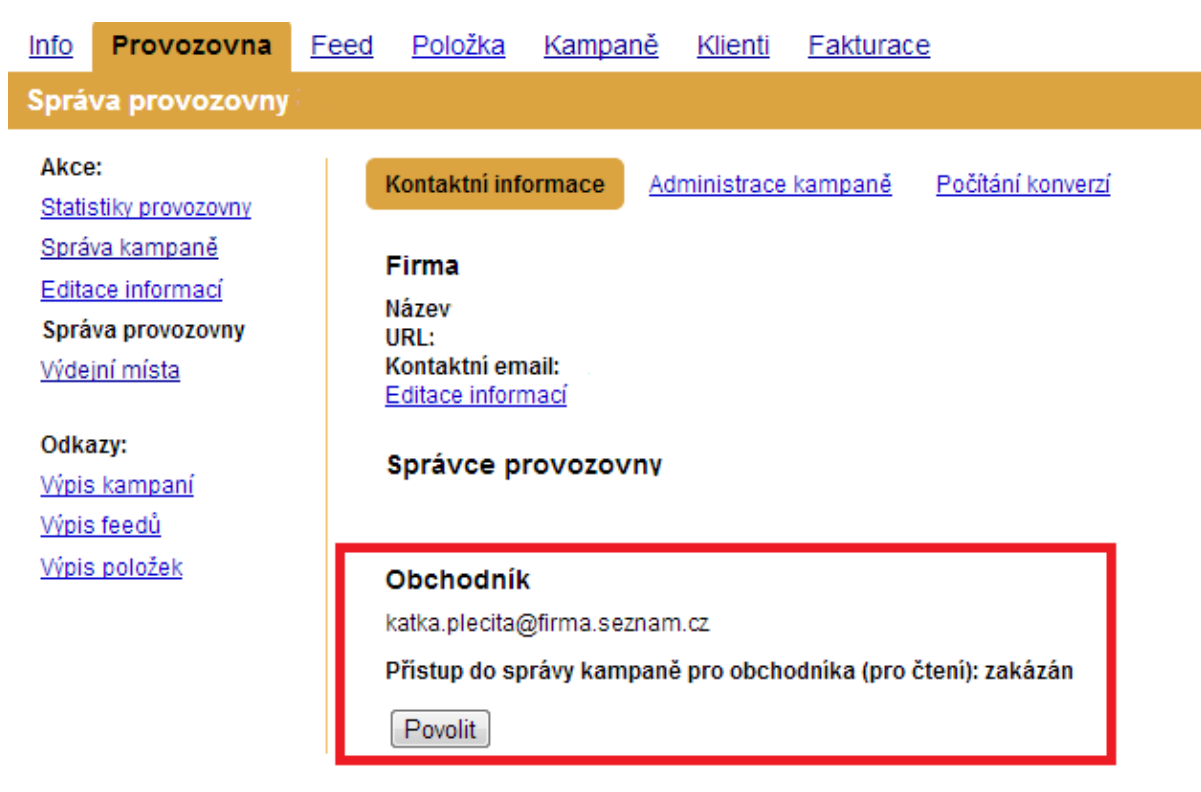

## Počítání konverzí

Pro počítání konverzí prodejů na Vašem e-shopu je nutné, abyste na stránku, zobrazující se po odeslání objednávky, přidali níže uvedený HTML kód. V části src je uvedena URL směřující na Zboží.cz, která Vám zaručí zaznamenání konverze pro následné statistiky prodejů. Níže uvedený kód neměňte, pokud si nejste jisti významem změn.

| Správa provozovny Se                                                                      | eznam.cz                                                                                                    |
|-------------------------------------------------------------------------------------------|----------------------------------------------------------------------------------------------------|
| Akce:<br><u>Správa kampaně</u><br>Editace informací<br>Správa provozovny<br>Výdejní místa | Kontaktní informace         Administrace kampaně         Počítání konverzí           Pro počítání konverzí prodejů na Vašem e-shopu je nutné, abyste na stránku, zobrazující se po odeslání objednávky, přidali níže uvedený HTML kód.           V části src je uvedena URL směřující na Zboži.cz, která Vám zaručí zaznamenání konverze pro následné statistiky prodejů.           Níže uvedený kód neměňte, pokud si nejste jisti významem změn.           Kód na stránku potvrzující objednávku: |
| Odkazy:<br><u>Výpis kampaní</u><br><u>Výpis feedů</u><br><u>Výpis položek</u>             | <pre>     standardní    zabezpečený (HTTPS)     </pre> <pre></pre>                                                                                                    |
|                                                                                           | beight:lpx; overflow:hidden;">         URL výše uvedeného kódu obsahuje:         povinný parametr         chsum - kontrolní součet pro ověření URL (konstantní řetězec)         volitelné parametry         unique:id - unikátní ID objednávky v e-shopu (řetězec)         price - čena objednávky v korunách (desetinné číslo oddělené tečkou)                                                                                                    |

Pro počítání konverzí prodejů na stránkách klientova e-shopu je nutné, abyste na stránku, zobrazující se po odeslání objednávky, přidali níže uvedený HTML kód. Máme k dispozici standardní kód ale i zabezpečený HTTPS. Dle tohoto kódu systém zaznamenává počet koncových objednávek klienta. Dále kód slouží k hodnocení e-shopu, kdy uživatelům, kteří v daném obchodě přes Zboží.cz během 30 dní nakoupili, zobrazuje po 7 dnech od dokončení objednávky na Zboží.cz výzvu k hodnocení daného e-shopu.

## Výzva k hodnocení daného e-shopu

| Hodnotící formulář:                                                                          |
|----------------------------------------------------------------------------------------------|
| Jak jste byli spokojeni s nákupem v <b>Seznam.cz</b> <sup>《</sup>                            |
| Dodržení ceny a termínu dodání:                                                              |
| Komunikace eshopu:                                                                           |
| Obsah a stav zásilky:                                                                        |
| 🔲 Zkušenost s možností vrácení zboží: \star★★★★                                              |
| Zkušenost s reklamací: *****                                                                 |
| Chvála (nepovinné)                                                                           |
|                                                                                              |
|                                                                                              |
| Vaše jméno 0/512                                                                             |
| Jan Novák                                                                                    |
| Souhlasím se zveřejněním mého hodnocení a prohlašuji,<br>že uvedené informace jsou pravdivé. |
| Nechci hodnotit Odeslat hodnocení                                                            |

## Správa recenzí provozovny

Správce provozovny má přehled všech udělených recenzí na jeho eshop. Klient má možnost komentovat udělené hodnocení od uživatelů.

| Výpis hodnocení     | Výpis hodnocení internetového obchodu |                 |                                          |                                   |        |        |                      |                       |     |   |  |
|---------------------|---------------------------------------|-----------------|------------------------------------------|-----------------------------------|--------|--------|----------------------|-----------------------|-----|---|--|
| Celkové hodnocení   |                                       | Cena a termín d | Komunikace s obchodem Obsah zásilky Zkuš |                                   |        | Zkušen | ost s vrácením zboží | Zkušenost s reklamací |     |   |  |
| 0% (0 hodnocení)    |                                       | N/A N//         |                                          | N/A N/A                           |        | N/A    | N/A                  |                       | N/A |   |  |
|                     |                                       |                 |                                          |                                   |        |        |                      |                       |     |   |  |
| Datum a čas         | Jméno                                 | Celk.<br>hod.   | Chvála                                   |                                   | Kritil | ka     |                      | Komentář obchodu      |     |   |  |
| 05.05.2013 21:24:57 | Fanda                                 | 100%            | Bez problému. Vše p                      | iz problému. Vše proběhlo hladce. |        |        |                      | Vložit                | ,   | 2 |  |
| 05.05.2013 17:58:15 | eyecom                                | 100%            | Vše superjako obvy                       | kle                               |        |        |                      | Vložit                | ,   |   |  |

Pokud chcete mít výdejní místo u Vaší provozovny ve výpisu položek, v jakém výdejním místě je možné tento výrobek koupit, kontaktujte nás na <u>zbozi@firma.seznam.cz</u>. Do emailu napište: IČ výdejního místa, název a poštovní adresu. Přehled všech výdejních míst dané provozovny, přidělené identifikátory, název výdejního místa, adresa výdejního místa a odkaz na mapy.cz. Po založení výdejního místa má správce provozovny k dispozici v této záložce přehled všech výdejních míst.

## Odkazy

Zde má správce provozovny k dispozici Výpis kampaní, Statistiky ke kampani, Výpis feedů, Výpis položek.

## Výpis Feedu – i ze záložky Feed

Zde je výpis feedů provozovny a informace o počtu naimportovaných položek, posledním zpracování feedu, posledním přepárování feedu, odkaz na feed a historii zpracování. Informace o zpracování jsou důležité k detekci chyb v zobrazování na Zboží.cz. **Pokud chcete změnit URL** adresu vstupního datového souboru, žádejte prosím mailem <u>zbozi@firma.seznam.cz</u>.

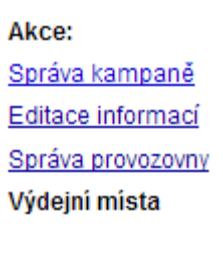

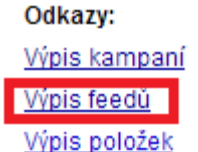

| Info    | Provozovna Feed   | Položka Kamp | oaně <u>Klienti</u> | Fakturace   |                      |                              |                     | <u>Hledání ve zboží</u> |
|---------|-------------------|--------------|---------------------|-------------|----------------------|------------------------------|---------------------|-------------------------|
| Výpis f | eedů provozovny S | Seznam.cz    |                     |             |                      |                              |                     |                         |
| Čislo   | Provozovna        | Vodoznaky    | Naimportovan        | ých položek | Poslední zpracování  | Poslední přepárování položek | Akce                | Odkazy                  |
| 65522   | Seznam.cz         | Ne           | <u>9</u>            |             | 2. 5. 2013, 14:27:11 | 2. 5. 2013, 14:27:13         | Historie zpracování | Zobrazit feed »         |

Pokud chcete změnit URL adresu vstupního datového souboru, žádejte prosím mailem [zbozi@firma.seznam.cz]

Záznamy o zpracování, ve kterých byla detekována změna feedu, se uchovávají 15 dní, záznamy beze změn 1 den. Jsou zde informace o časovém průběhu zpracování, položek ve feedu, naimportovaných položek, nových položek, změněných položek, chybných položek, výsledek zpracování, hlášení (diagnostika feedu) apod.

| Info Provozovna Fe                                                                                                    | ed | Položka Kampar       | n <u>ě Klienti Faktur</u> | ace   |                     |                            |                   |                      |                         |                         |                     |                     | Hle                    | dání ve zbož    |
|----------------------------------------------------------------------------------------------------|----|----------------------|---------------------------|-------|---------------------|----------------------------|-------------------|----------------------|-------------------------|-------------------------|---------------------|---------------------|------------------------|-----------------|
| Historie zpracování feedu provozovny Seznam.cz                                                                                                    |    |                      |                           |       |                     |                            |                   |                      |                         |                         |                     |                     |                        |                 |
| Akce:<br>Historie feedu                                                                                                    |    | Počátek zpracování   | Konec zpracování          | Řádků | Položek<br>ve feedu | Naimportovaných<br>položek | Nových<br>položek | Změněných<br>položek | Duplicitních<br>položek | Zpracovaných<br>obrázků | Chybných<br>položek | Chybných<br>obrázků | Výsledek<br>zpracování | Hlášení         |
|                                                                                                    |    | 2. 5. 2013, 14:27:11 | 2. 5. 2013, 14:27:11      | 102   | 9                   | <u>9</u>                   | 0                 | 0                    | 0                       | 0                       | 0                   | 0                   | ок                     | <u>Zobrazit</u> |
| Záznamy o zpracování, ve kterých byla delekována změna feedu, se uchovávají 15 dní, záznamy beze změn 1 den.<br>Pokud chcete změnit URL adresu vstupního datového souboru, žádejte prosim mailem [ <u>zbozi@firma.seznam.cz]</u> |    |                      |                           |       |                     |                            |                   |                      |                         |                         |                     |                     |                        |                 |

## Záložka klienti

Pokud máte více provozoven tak zde je jejich přehled. Lze zde hledat podle názvu klienta, IČ a ID klienta.

| Výpis klie | ntů             |            |       |                                            |           |                                              |
|------------|-----------------|------------|-------|--------------------------------------------|-----------|----------------------------------------------|
| ,          | lázev klienta:  |            |       | Stav klienta: Všichni 📼<br>Má kampaň: 🗐    |           |                                              |
|            | ID klienta:     |            |       | Stránkováni: 50 💌                          |           |                                              |
| ID         | Název klienta   | IČ klienta | Email | Zboži adresa klienta                       | Ověřenost | Akce                                         |
| 4722       | Seznam.cz, a.s. | 26168685   |       | Radlická 3294/10, Praha 5 - Smíchov, 15000 | Ověřený   | <u>Vystavené faktury</u><br>Zobrazit klienta |

Po kliknutí na zobrazit klienta, má správce provozovny možnost editovat fakturační údaje.

| <u>Info</u>   | Provozovna     | Feed   | <u>Položka</u> | <u>Kampaně</u> | Klienti      | Fakturace          |                                |
|---------------|----------------|--------|----------------|----------------|--------------|--------------------|--------------------------------|
| Zobra         | zení klienta   | Seznam | .cz, a.s.      |                |              |                    |                                |
| Odka<br>Výpis | izy:<br>faktur | 1      | Fakturační     | údaje          |              |                    | _                              |
|               |                |        |                | * Firma: Sezi  | nam.cz, a.s  |                    |                                |
|               |                |        | * U            | lice a čp: Rad | lická 3294/1 | 10                 |                                |
|               |                |        |                | * Město: Pral  | ha 5 - Smícl | nov                | ]                              |
|               |                |        |                | * psč: 150     | 00           |                    |                                |
|               |                |        |                | * Stát: Če     | sko          |                    |                                |
|               |                |        | Gene           | erické ID:     |              |                    | (pouze u zahraničního klienta) |
|               |                |        |                | * IČ: 261      | 68685        |                    |                                |
|               |                |        | Тур            | subjektu: Tuz  | zemská práv  | nická osoba        | 💌 🗹 klient je ověřen           |
|               |                |        | Zdaniteln      | ié plnění: Tuz | zemsko       | •                  |                                |
|               |                |        | Splatnos       | t faktury: 14  | dní 🔳        | Elektronická faktu | race                           |
|               |                |        | Korespond      | denční údaj    | e            |                    |                                |
|               |                |        | * U            | lice a čp: Rad | lická 3294/1 | 10                 |                                |
|               |                |        |                | * Město: Pral  | ha 5 - Smícl | nov                |                                |
|               |                |        |                | * PSČ: 150     | 00           |                    |                                |
|               |                |        |                | * Stát: Če     | sko          |                    | •                              |
|               |                |        |                | *Email:        |              |                    | ]                              |
|               |                |        |                |                |              |                    |                                |

## Záložka fakturace

Přehled jednotlivých vystavených faktur, jakého klienta za jaké období, částka a informace o stavu zaplacení. Je zde i možnost přímého tisku faktury.

| Info Provozovna F                                                                               | reed <u>Položka Kampaně Klienti</u> Faktur                                   | ace                                                               |              |                 | Hle                                      | edání ve zboží |
|-------------------------------------------------------------------------------------------------|------------------------------------------------------------------------------|-------------------------------------------------------------------|--------------|-----------------|------------------------------------------|----------------|
| Výpis dokladů                                                                                   |                                                                              |                                                                   |              |                 |                                          |                |
| Nâzev klienta:<br>IČ klienta:<br>Variabilni symbol:<br>Datum úhrady - od:<br>Datum úhrady - do: | 26168685<br>Vše v Vše v<br>Vše v Vše v<br>Vše v Vše v<br>Vyhledat <u>CSV</u> | Typ dokladu: Faktura 💌<br>Stav plateb: Vše 💌<br>Strånkovåni: 50 💌 |              |                 |                                          |                |
| VS<br>Variold                                                                                   | Klient                                                                       | Fakturované obdobi                                                | Částka s DPH | Zaplaceno s DPH | Odeslán<br>do účetnictví<br>Datum úhrady | Akce           |
| 5813000048<br>7801304522                                                                        | Seznam.cz, a.s. 26168685                                                     | 1. 1. 2013<br>31. 1. 2013                                         | 377,00       | Nezaplaceno     | 31. 1. 2013                              | <u>Tisk</u>    |
| 5811000368<br>7801160102                                                                        | Seznam.cz, a.s. 26168685                                                     | 1. 11. 2011<br>30. 11. 2011                                       | 4,00         | 0,00            | 31. 12. 2011                             | Tisk           |

## Seznam.cz, a.s.

Radlická 3294/10 150 00, Praha 5 – Smíchov

tel.: +420 234 694 333 +420 234 694 334

e-mail: <a href="mailto:zbozi@firma.seznam.cz">zbozi@firma.seznam.cz</a>

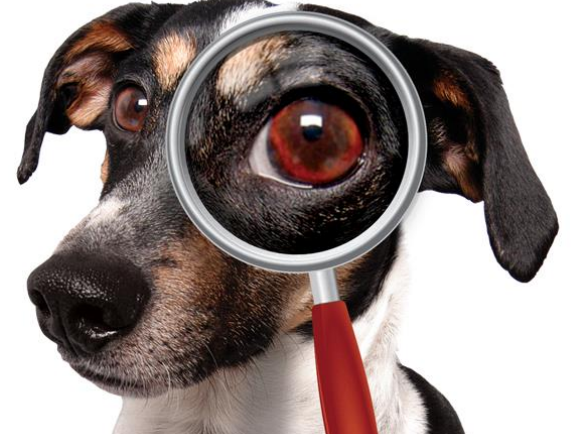

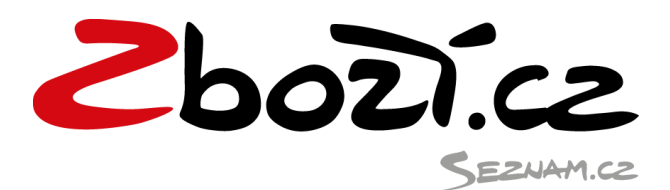